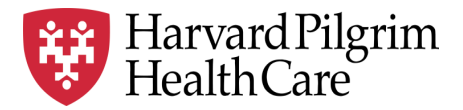

# HPHC LCU Reporting User Guide

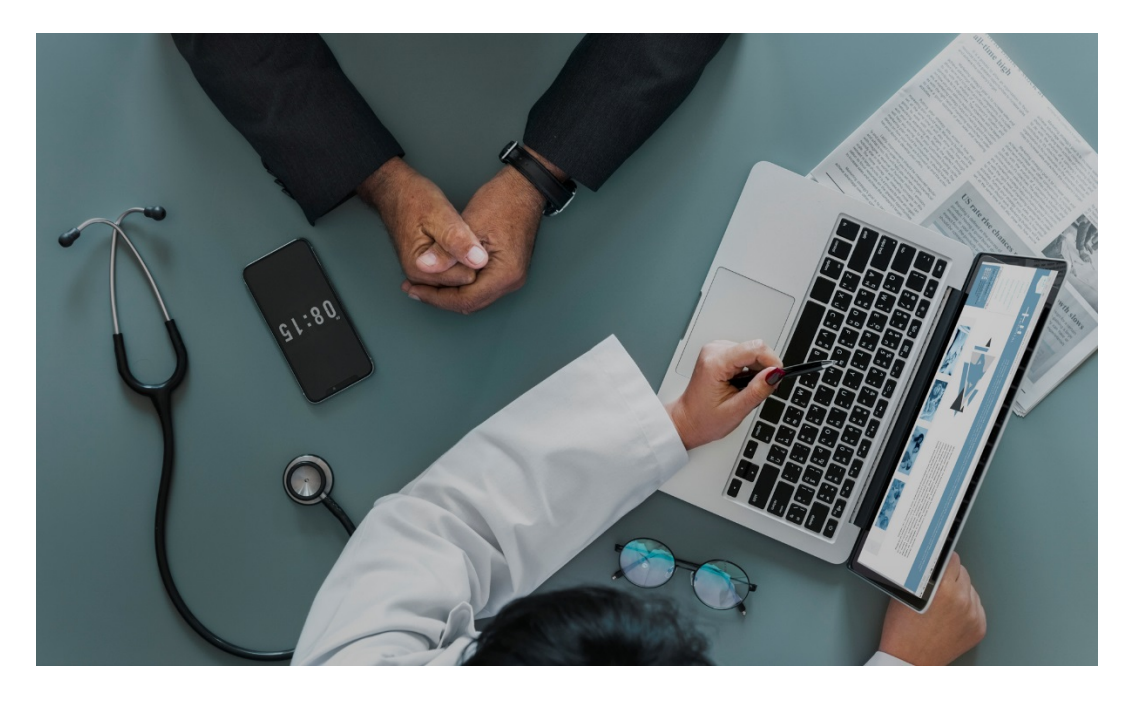

# **Authorization and Notification Reporting (ANR)**

This overview describes the reporting available to show notifications (e.g., hospital admissions) and authorizations (UM decisions) during the user specified time window (retrospective or prospective).

For questions regarding access and/or report content, please email <u>HPHC\_NMM@point32health.org</u>

This User Guide is posted at www.harvardpilgrim.org/LCUReporting

### **1.0 Introduction**

This user guide introduces clinical staff within our provider groups to the HPHC tools to identify inpatient authorization and notification activity and to support concurrent and prospective care management. Note that not all authorizations may ultimately result in an admission, as sometimes patient conditions or preferences change the need for an admission.

These reports offer an interactive, parameter-driven application which allow the user to select the desired date span specifications (the underlying data updates each business day). In addition, there is "drillability" built into the report suite. Each report can be run separately, or the user can drill down from level 1 (by select an admit type), to level 2 (by selecting a hospital), to the patient roster. Clicking on underlined text enables drill down to a lower level.

### 2.0 ANR Reports Overview

| Report | Description                                                                                                    |
|--------|----------------------------------------------------------------------------------------------------|
| ANR1   | <ul> <li>Provides key metrics at the Admission Type level for both current and prior periods, showing % change:</li> <li>Member Months in current month, current YTD and prior YTD</li> <li>Raw counts of days and cases</li> <li>Days/1000 in current month, Current YTD, Prior YTD, and % change</li> <li>Cases/1000 in current month, Current YTD, Prior YTD, and % change</li> <li>ALOS/1000 in current month, Current YTD, Prior YTD, and % change</li> </ul> |
| ANR2   | <ul> <li>Provides key metrics at the Admission Type and Hospital level for both current and prior periods, showing % change:</li> <li>Member Months in current month, current YTD and prior YTD</li> <li>Raw counts of days and cases</li> <li>ALOS for these cases</li> </ul>                                                                                                    |
| ANR3   | <ul> <li>Patient Detail Roster containing</li> <li>Member demographics</li> <li>Attending physician</li> <li>Authorization type and number</li> <li>Procedures approved under the authorization</li> <li>Facility</li> <li>Diagnosis</li> <li>Dates of Authorization span and number of days authorized</li> <li>Flag indicating admission under this authorization has occurred and the patient has been discharged.</li> </ul>                                   |

## 3.0 Navigating to the Authorization and Notification Reports folder

| Once you<br>are logged<br>in to the web<br>application,<br>you will see<br>the following<br>screen: | Welcome MHoefer ( If y<br>Welcome MHoefer ( If y<br>Server                                 | rou are not MHoefer, <u>dok here</u> .)<br>prization and Notification Reports<br>name UNAPP012A(happ012b                                                                                                    |          |
|----------------------------------------------------------------------------------------------------|--------------------------------------------------------------------------------------------|----------------------------------------------------------------------------------------------------|----------|
| Click on the<br>icon and you<br>will see the<br>following<br>screen.                                | Harrad Plagim A                                                                            | Authorization and Notification Reports Welcome Modefield Welcome Modefield Welcome M | ?<br>Out |
| Shared<br>Reports<br>icon.                                                                          | Create  Create Create Search Surved Reports Or History List My Subscriptions K Preferences | Search: Al folders                                                                                                    |          |

Please note the PI/PHI Privacy Notice displayed.

| Click on the<br>desired report<br>name. |    | Medicare<br>Owner: Administrator<br>Modified:<br>8/22/18 5:39:53 PM                                                            | Authorizations & Notifications 1 - Inpatient Service<br>Owner: Administrator<br>Modified:<br>82/2185:53:14 PM<br>TOBS313 - Meddy - R3  |
|-----------------------------------------|----|----------------------------------------------------------------------------------------------------|----------------------------------------------------------------------------------------------------|
| Please allow a<br>few moments           | i  | Authorizations & Notifications 2 - Hospitals<br>Owner: Administrator<br>Modified:<br>202138-55-92 PM<br>T085513 - Medidiv - R3 | Authorizations & Notifications 3 - Patient Detail<br>Owner: Administrator<br>Modified:<br>8/22/18 55:55:55 PM<br>T085533 - Medidr - R3 |
| page to load.                           |    | Inpatient Census Report<br>Owner: Administrator<br>82/218 12:00:22 M<br>TOBS13 - MesKav - R3                                   | Inpatient Discharge Report<br>Owner, Administrator<br>8/2718 13:0522 zz M<br>T085313 - MedAy - R3                                      |
|                                         | ii | Referral Auth Transaction Report<br>Owner: Administrator<br>Modified:<br>10/5/18 55255 AM<br>5557169                           |                                                                                                    |

**Medicare STRIDE**: Note the option for the Medicare drill path for users with Medicare reporting access. Upon selecting Medicare, you will be presented with the same folder options for IP reporting.

This user guide addresses the Authorization and Notification Reports. Other reports in this folder, Inpatient Census Report and Inpatient Discharge Report, have separate user guides.

The next screen will indicate that the system is processing your request (and validating your security access to this data).

## 4.0 Authorization and Notifications 1 – Inpatient Service – User Selections

| Selecting your user | 10 | Summary of your selections |   |
|---------------------|----|----------------------------|---|
| There are 10        | 1  | Start Date                 | * |
| nere are 10         | 2  | End Date                   | ٣ |
| make                | 3  | Current YTD Start Date     | ٣ |
| make.               | 4  | Prior YTD Start Date       | ٣ |
|                     | 5  | Prior YTD End Date         | ٣ |
|                     | 6  | Local Care Unit            |   |
|                     | 7  | Care Sub Unit              |   |
|                     | 8  | Funding Arrangement        |   |
|                     | 9  | Business Line              | ٣ |
|                     | 10 | Product Line               |   |
|                     |    |                            | _ |

#### Selecting Date Spans

The use must select date spans for this report.

The Current Period Date Span will identify the date ranges of interest to the user. This need not be a full month period. The date range can also be a future period to review upcoming authorizations.

| $\rightarrow$ | 1                                                             | Authorization and Notification Reports > Shared Reports Authority                  | rizations & Notifications 3 - Patient Detail |
|---------------|---------------------------------------------------------------|------------------------------------------------------------------------------------|----------------------------------------------|
| 1. S          | tart Date                                                     |                                                                                    |                                              |
| Enter<br>O    | Your selection<br>5/1/2019<br>The default s<br>Day 1 of the r | on:<br>selection is:<br>month of (Today minus 0 day(s) minus 1 month(s))(5/1/2019) |                                              |
| <b>2.</b> E   | nd Date                                                       |                                                                                    |                                              |
| Ente          | r End Date.                                                   |                                                                                    |                                              |
| 0             | Your selectio                                                 | on:                                                                                |                                              |
| ٢             | last of the mo                                                | onth of (Today minus 0 day(s) minus 1 month(s))(5/31/2019)                         |                                              |

The Year to Date Period is used for metrics reporting in ANR1 and ANR2 High Level reporting. Specify the desired YTD Start 1/1/YY and End period (most recent month).

| 3. Current YTD Start Date                                                                                                    |
|----------------------------------------------------------------------------------------------------|
| Enter Current YTD Start Date.                                                                                                 |
| O Your selection:<br>1/1/2019  □                                                                                              |
| <ul> <li>The default selection is:<br/>January 1 of the year of (Today minus 0 day(s) minus 1 month(s))(1/1/2019)</li> </ul>  |
| 4. Prior YTD Start Date                                                                                                    |
| Enter Prior YTD Start Date.                                                                                                   |
| O Your selection:                                                                                                    |
| 1/1/2018                                                                                                    |
| <ul> <li>The default selection is:<br/>January 1 of the year of (Today minus 0 day(s) minus 13 month(s))(1/1/2018)</li> </ul> |
| 5. Prior YTD End Date                                                                                                    |
| Enter Prior YTD End Date.                                                                                                    |
| O Your selection:                                                                                                    |
| 5/31/2018                                                                                                    |
| <ul> <li>The default selection is:<br/>last of the month of (Today minus 0 day(s) minus 13 month(s))(5/31/2018)</li> </ul>    |

# Select the desired LCUs or CSUs.

| inter L                                                                                                    | local                                                            | care Unit.                                                               |                                                                                                    |                                              |                |                                        |                     |  |
|----------------------------------------------------------------------------------------------------|------------------------------------------------------------------|--------------------------------------------------------------------------|----------------------------------------------------------------------------------------------------|----------------------------------------------|----------------|----------------------------------------|---------------------|--|
| earch                                                                                                    | for:                                                             |                                                                          | ۹ 🔽 ۱                                                                                                    | Match case                                   |                |                                        | Selected:           |  |
| <ul> <li>Image: A mail</li> <li>Image: A mail</li> <li>Image: A</li></ul>                                                                                                    | AA:                                                              | Bayside                                                                  | internal Me                                                                                                    | dicine                                       |                |                                        | (none)              |  |
| ۲                                                                                                    | BB:                                                              | Seaside                                                                  | Pediatrics                                                                                                    |                                              |                | >                                      |                     |  |
| ۵ ،                                                                                                    | cc:                                                              | Coastal                                                                  | amily Prac                                                                                                    | tice                                         |                | >>                                     |                     |  |
|                                                                                                    |                                                                  |                                                                          |                                                                                                    |                                              |                |                                        |                     |  |
|                                                                                                    |                                                                  |                                                                          |                                                                                                    |                                              |                | <                                      |                     |  |
|                                                                                                    |                                                                  |                                                                          |                                                                                                    |                                              |                | <<                                     |                     |  |
|                                                                                                    | _                                                                |                                                                          |                                                                                                    |                                              |                |                                        |                     |  |
| · ·                                                                                                    |                                                                  |                                                                          |                                                                                                    |                                              |                |                                        |                     |  |
| 1 - 5 (                                                                                                    | of 5                                                             |                                                                          |                                                                                                    |                                              | >              | _                                      |                     |  |
| 1 - 5 (                                                                                                    | of 5                                                             |                                                                          |                                                                                                    |                                              | >              |                                        |                     |  |
| 1 - 5 (<br>Car                                                                                                    | of 5                                                             | ub Unit                                                                  |                                                                                                    |                                              | >              |                                        |                     |  |
| 1 - 5 (<br>. Car                                                                                                    | of 5<br>re S                                                     | ub Unit                                                                  |                                                                                                    |                                              | >              |                                        |                     |  |
| 1 - 5 (<br>. Car                                                                                                    | of 5<br>re S                                                     | <b>ub Unit</b><br>Sub Unit.                                              |                                                                                                    |                                              | >              |                                        |                     |  |
| 1 - 5 (<br>. Car<br>nter C<br>earch                                                                                                    | of 5<br>re S<br>Care<br>for:                                     | <b>ub Unit</b><br>Sub Unit.                                              |                                                                                                    |                                              | >              |                                        |                     |  |
| 1 - 5 o<br>Car<br>nter C<br>earch                                                                                                    | of 5<br>re S<br>Care<br>for:                                     | <b>ub Unit</b><br>Sub Unit.                                              | Q. 7                                                                                                    | Match case                                   | >              |                                        | Selected:           |  |
| 1 - 5 o<br>. Car<br>nter C<br>earch<br>vailab                                                                                                    | of 5<br>re S<br>Care<br>for:<br>le:<br>11:                       | ub Unit<br>Sub Unit.<br>Bavside I                                        | া<br>বিয়াল বিয়                                                                                                    | Match case                                   | hside          |                                        | Selected:<br>(none) |  |
| 1 - 5 (<br>. Car<br>nter C<br>earch<br>vailab<br>(                                                                                                    | of 5<br>re S<br>Care<br>for:<br>le:<br>11:<br>22:                | ub Unit<br>Sub Unit.<br>Bayside I<br>Bayside I                           | nternal Mec                                                                                                    | Match case<br>dicine – Nort<br>dicine – Covi | hside          | <b>^</b> >                             | Selected:<br>(none) |  |
| 1 - 5 (<br>. Car<br>nter C<br>earch<br>vailab<br>(<br>)                                                                                                    | of 5<br>re S<br>care<br>for:<br>le:<br>11:<br>22:<br>33:         | ub Unit<br>Sub Unit.<br>Bayside I<br>Bayside I<br>Seaside I              | nternal Mec<br>Pediatrics                                                                                                    | Match case<br>dicine — Nort<br>dicine — Cove | hside          | ^ ><br>>>                              | Selected:<br>(none) |  |
| 1 - 5 (<br>. Car<br>nter C<br>earch<br>vailab<br>(<br>)                                                                                                    | of 5<br>re S<br>Care<br>for:<br>11:<br>22:<br>33:<br>44:         | ub Unit<br>Sub Unit.<br>Bayside I<br>Bayside I<br>Seaside I<br>Coastal F | Internal Meconternal Meconternal Meconternal Mecondarics                                                                                                    | Match case<br>dicine – Nort<br>dicine – Covi | hside<br>eside | ^ >>>>>>>>>>>>>>>>>>>>>>>>>>>>>>>>>>>> | Selected:<br>(none) |  |
| <ul> <li>Car</li> <li>Car</li> <li>nter C</li> <li>earch</li> <li>vailab</li> <li></li> <li><td>of 5<br/>re S<br/>Care<br/>for:<br/>le:<br/>111:<br/>22:<br/>33:<br/>44:</td><td>ub Unit<br/>Sub Unit.<br/>Bayside I<br/>Bayside I<br/>Seaside I<br/>Coastal F</td><td>Internal Meconternal Mecontern</td><td>Match case<br/>dicine – Nort<br/>dicine – Cove</td><td>hside</td><td><b>^ &gt; &gt;</b></td><td>Selected:<br/>(none)</td><td></td></li></ul> | of 5<br>re S<br>Care<br>for:<br>le:<br>111:<br>22:<br>33:<br>44: | ub Unit<br>Sub Unit.<br>Bayside I<br>Bayside I<br>Seaside I<br>Coastal F | Internal Meconternal Mecontern | Match case<br>dicine – Nort<br>dicine – Cove | hside          | <b>^ &gt; &gt;</b>                     | Selected:<br>(none) |  |
| 1 - 5 ↔<br>inter C<br>earch<br>vailab                                                                                                    | of 5<br>re S<br>Care<br>for:<br>le:<br>111:<br>22:<br>33:<br>44: | ub Unit<br>Sub Unit.<br>Bayside I<br>Bayside I<br>Seaside I<br>Coastal F | Internal Mec<br>nternal Mec<br>Pediatrics<br>amily Pract                                                                                                    | Match case<br>dicine – Nort<br>dicine – Covi | hside          |                                        | Selected:<br>(none) |  |

Only the LCUs and CSUs established for the user via the data access management process will be displayed. The user can select a single LCU or CSU, all LCUs/CSUs, or a subset per their business needs (e.g., the Northern Region).

| Selecting insurance | 8. Funding Arrangement                                                                                                    |
|---------------------|----------------------------------------------------------------------------------------------------|
| populations         | Enter Funding Arrangement.                                                                                                    |
|                     | $\hfill \hfill $ |

The user may select the funding arrangement; if unchecked all options apply.

| Business Line                                                                                                    |
|----------------------------------------------------------------------------------------------------|
| iter Business Line.                                                                                                    |
| 🖞 🛇 COM:Comprehensive Medical 🗌 🛇 FEHBP:Federal Employees Health Benefit Plan 🗌 🛇 MEDSU:Medicare Enhance 🗌 🛇 SUPP:Medicare Supplement 🗌 🗇 UNDEFINED:UNKNOWN |

The tool enables the user to select various insured populations. Comprehensive medical (i.e., Commercial) is the largest. Very few members exist in these Medicare supplemental products (the HPHC Medicare Advantage product is not reported in this tool but in a separate drill path). If nothing is checked, all options are included in the report.

| 10. Product Line                                                                                                    |                     |                                                                         |                                                                                            |                                                                                                    |
|----------------------------------------------------------------------------------------------------|---------------------|-------------------------------------------------------------------------|--------------------------------------------------------------------------------------------|----------------------------------------------------------------------------------------------------|
| Enter Product Line.                                                                                                    |                     |                                                                         |                                                                                            |                                                                                                    |
| Organization     Organization     Organization     Organization     Organization     Organization     Organization     Organization | OAH:Open Access HMO | <ul> <li>□ ♦ IND:Indemnity</li> <li>□ ♦ POS:Point of Service</li> </ul> | <ul> <li>NNP:National Network Plan</li> <li>PPO:Preferred Provider Organization</li> </ul> | Image: Second State         NRH:No-Referral HMO           Image: Second State         Image: Second State           Image: Second State         Image: Second State |

The user can select various product offerings:

- HMO/POS products where the member must select a PCP
- EPO/PPO products do not require a PCP, but attribution logic enables HPHC to match an EPO/PPO member to a PCP based on claims history.
- Open Access HMO (OAH) is a product offering only in the Connecticut market
- National Network Plan (NNP) is a PPO product offered jointly by HPHC and our partner United Health Care.

| Run Report    | Run Document Cancel                                                                                                    |
|---------------|----------------------------------------------------------------------------------------------------|
| Report output | The report output is produced within the Microstrategy system. You may export this output to an Excel file for further analysis.                            |
|               | Authorizations & Notifications 1 - Inpatient Service Report                                                                                                 |
|               | Above the HPHC logo is an icon of a spreadsheet over a piece of paper. Press the down arrow to select Excel. You will be prompted to Open or Save the file. |
|               | Do you want to open or save Authorizations _ Notifications 1 - Inpatient Service.xisx from healthtrioconnect.com? Open Save  Cancel ×                       |
|               | See Sample outputs in section 4.1                                                                                                    |

## 5.0 Authorization and Notifications 2 – Inpatient Service – User Selections

SelectionsThese selections are as described above for Authorization and Notifications 1 – Inpatient1-10Service.

ReasonThe user may select specific service categories or leave blank and all categories will be<br/>produced in the output.

|            | 11. Reason Category                 |
|------------|-------------------------------------|
|            | Choose elements of Reason Category. |
|            | Search for:                         |
|            | Available:                          |
|            | Adult Medical                       |
|            | Surgical Day Care                   |
|            | Adult Surgical                      |
|            | Pediatric Medical                   |
|            | Pediatric Surgical                  |
|            | Rehabilitation                      |
|            | Skilled Nursing Facility            |
|            | 1 - 7 of 7                          |
|            | 1 7 017                             |
|            |                                     |
| Run Report | Run Document Cancel                 |
| Nopon      |                                     |
|            | See sample output in section 5.1    |
|            |                                     |
|            |                                     |
| Export     | See description in previous section |
| Report     |                                     |
|            |                                     |

### 6.0 Authorization and Notifications 3 – Patient Detail – User Selections

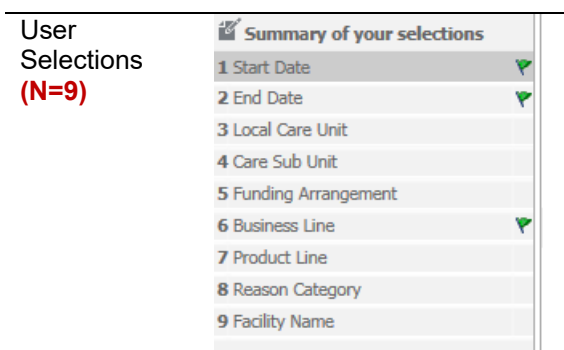

This view does not ask for YTD date parameters (selections 3-5 in the prior reports). There is one additional parameter.

Selecting<br/>specific<br/>facilitiesThe user may select specific facilities. Because of the processing time to compare<br/>serving providers to the selected parameter, it is recommended that the user not make a<br/>selection in this parameter and to filter the output report for the desired facility.

| 9. Facility Name                  |
|-----------------------------------|
| Choose elements of Facility Name. |
| Search for:<br>Available:         |
| 1125 SIR FRANCIS DRAKE            |
| 1125 Sir Francis Drake Blvd       |
| 180 MEDICAL INC                   |
| 2 THUMBS UP HAND THERAPY          |
| 2020 EYE CARE PC                  |
| 40 Martin Street Operator LLC     |
| S RHODES ST INC                   |

the report Once the desired selections are made, click on Export button on the bottom left side of the screen. To return to the previous screen without running the report, click on Cancel.

| Report Message Name:   |                                |  |
|------------------------|--------------------------------|--|
| Authorizations & Notif | ications 1 - Inpatient Service |  |
| Run Document           | Cancel                         |  |

Due to the large amount of data contained within the report and the variability of internet connection speeds, it may take several minutes for the report to load. Please be patient and do not use the "reload" feature on your browser.

Once the report is completed, you will be prompted to open or save the file. Select your preferred option, then review the output.

| Output | The output produced remains in Microstrategy; the user must export it as described above.                                   |  |  |  |  |  |
|--------|----------------------------------------------------------------------------------------------------|--|--|--|--|--|
|        | Tip: When running the report for a 5 week period, any patient who has > 1 admission is a <b>readmission within 30 days.</b> |  |  |  |  |  |

# 4.1 Sample Output: ANR1 – Admission Type level

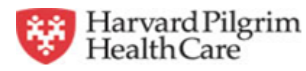

#### Authorizations & Notifications 1 - Inpatient Service Report

September 1, 2014 to September 30, 2014

| Current Member Months: 625,633 |                      |                             | Current YTD Member Mon | Prior YTD Member Months: 5,626,119 |                   |                    |                                      |                                   |                                        |                    |
|--------------------------------|----------------------|-----------------------------|------------------------|------------------------------------|-------------------|--------------------|--------------------------------------|-----------------------------------|----------------------------------------|--------------------|
| Local<br>Care<br>Unit<br>Cd 스  | Local Care Unit Nm 🛆 | Care<br>Sub<br>Unit<br>Cd 스 | Care Sub Unit Nm 🛆     | Admission Type                     | Current<br>Days ▽ | Current<br>Cases ▽ | Days per 1000<br>Members<br>Current∽ | Days per 1000<br>Members YTD<br>▽ | Days per 1000<br>members prior<br>YTD▽ | Days %<br>Change ▽ |
| 01                             | PIPA 01 Risk Unit    | 6Q                          | PIPA 01                | Adult Medical                      | 386               | 85                 | 85.6                                 | 49.5                              | 53.9                                   | (8.2%)             |
| 01                             | PIPA 01 Risk Unit    | 6Q                          | PIPA 01                | Adult Surgical                     | 78                | 20                 | 17.3                                 | 13.0                              | 9.8                                    | 32.2%              |
| 01                             | PIPA 01 Risk Unit    | 6Q                          | PIPA 01                | Pediatric Medical                  | 187               | 22                 | 41.5                                 | 12.7                              | 6.3                                    | 103.5%             |
| 01                             | PIPA 01 Risk Unit    | 6Q                          | PIPA 01                | Pediatric Surgical                 | 8                 | 2                  | 1.8                                  | 0.6                               | 0.1                                    | 617.3%             |
| 01                             | PIPA 01 Risk Unit    | 6Q                          | PIPA 01                | Rehabilitation                     | 15                | 1                  | 3.3                                  | 4.9                               | 9.6                                    | (49.6%)            |
| 01                             | PIPA 01 Risk Unit    | 6Q                          | PIPA 01                | <u>Skilled Nursing</u><br>Facility | 69                | 5                  | 15.3                                 | 8.1                               | 11.7                                   | (31.2%)            |
| 01                             | PIPA 01 Risk Unit    | 6Q                          | PIPA 01                | Surgical Day Care                  | 25                | 25                 | 5.5                                  | 4.6                               | 5.9                                    | (21.7%)            |
| 01                             | PIPA 01 Risk Unit    | 6Q                          | PIPA 01                | Total                              | 768               | 160                | 170.3                                | 93.4                              | 97.3                                   | (4.0%)             |
|                                |                      |                             |                        | <b>▲</b> 、                         |                   |                    | ~                                    |                                   |                                        | ~                  |

LCU & CSU Selected

Admission Type (underline indicates drilldown option to hospital)

T

Days/1000 Comparative info

| Cases per<br>1000 Members<br>Current 🔽 | Cases per<br>1000 Members<br>YTD V | Cases per 1000<br>members prior<br>YTD \\ | Cases %<br>Change | ALOS Current |      | ALOS Prior | ALOS%    |
|----------------------------------------|------------------------------------|-------------------------------------------|-------------------|--------------|------|------------|----------|
| 18.8                                   | 11.2                               | 10.4                                      | 8 4%              | 4.5          | 4.4  | 52         | (15.3%)  |
| 4.4                                    | 3.8                                | 2.2                                       | 70.1%             | 3.9          | 3.5  | 4.4        | (22.3%)  |
| 4.9                                    | 1.5                                | 0.8                                       | 86.0%             | 8.5          | 8.4  | 7.7        | 9.4%     |
| 0.4                                    | 0.2                                | 0.0                                       | 309.9%            | 4.0          | 3.5  | 2.0        | 75.0%    |
| 0.2                                    | 0.3                                | 0.4                                       | (16.5%)           | 15.0         | 14.4 | 23.8       | (39.6%)  |
| 1.1                                    | 0.5                                | 0.7                                       | (22.6%)           | 13.8         | 15.4 | 17.3       | (11.1%)  |
| 5.5                                    | 4.6                                | 5.9                                       | (21.7%)           | 1.0          | 1.0  | 1.0        | 0.0%     |
| 35.5                                   | 22.1                               | 20.4                                      | 8.7%              | 4.8          | 4.2  | 4.8        | (11.7%)  |
| 0.0                                    | 0.0                                | 12,000.0                                  | (100.0%)          | 0.0          | 0.0  | 14.0       | (100.0%) |
| 0.0                                    | 0.0                                | 12,000.0                                  | (100.0%)          | 0.0          | 0.0  | 14.0       | (100.0%) |

Cases/1000 Comparative info

ALOS Comparative info

**Raw Counts** 

# 5.1 Sample Output: ANR2 – Admission Type & Hospital level

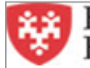

Harvard Pilgrim HealthCare

Run Date: 10/17/14 3:35 PM

#### Authorizations & Notifications 2 - Hospitals Report

September 1, 2014 to September 30, 2014

#### Current Member Months: 625,633 Current YTD Member Months: 5,571,380 Prior YTD Member Months: 5,626,119

| Local<br>Care<br>Unit<br>Cd 스 | Local Care Unit Nm 🛆 | Care<br>Sub<br>Unit<br>Cd 스 | Care Sub Unit Nm 🛆 | Admission<br>Type 스 | Facility Name 🛆                    | Current<br>Days ▽ | Current<br>Cases ▽ | ALOS<br>Current ▽ |
|-------------------------------|----------------------|-----------------------------|--------------------|---------------------|------------------------------------|-------------------|--------------------|-------------------|
| 01                            | PIPA 01 Risk Unit    | 6Q                          | PIPA 01            | Adult Medical       | AURORA MED<br>CTR GRAFTON          | 2                 | 1                  | 2.0               |
| 01                            | PIPA 01 Risk Unit    | 6Q                          | PIPA 01            | Adult Medical       | BAYSTATE<br>MEDICAL CNTR           | 1                 | 1                  | 1.0               |
| 01                            | PIPA 01 Risk Unit    | 6Q                          | PIPA 01            | Adult Medical       | BETH ISRAEL<br>DEACONESS           | 2                 | 1                  | 2.0               |
| 01                            | PIPA 01 Risk Unit    | 6Q                          | PIPA 01            | Adult Medical       | BETH ISRAEL<br>DEACONESS<br>HOSP   | 4                 | 1                  | 4.0               |
| 01                            | PIPA 01 Risk Unit    | 6Q                          | PIPA 01            | Adult Medical       | BRIDGTON<br>HOSPITAL               | 3                 | 1                  | 3.0               |
| 01                            | PIPA 01 Risk Unit    | 6Q                          | PIPA 01            | Adult Medical       | BRIGHAM AND<br>WOMEN'S             | 1                 | 1                  | 1.0               |
| 01                            | PIPA 01 Risk Unit    | 6Q                          | PIPA 01            | Adult Medical       | BRIGHAM AND<br>WOMEN'S HOSP        | 11                | 3                  | 3.7               |
| 01                            | PIPA 01 Risk Unit    | 6Q                          | PIPA 01            | Adult Medical       | BROCKTON<br>HOSPITAL INC           | 1                 | 1                  | 1.0               |
| 01                            | PIPA 01 Risk Unit    | 6Q                          | PIPA 01            | Adult Medical       | CAPE COD<br>HOSPITAL               | 3                 | 1                  | 3.0               |
| 01                            | PIPA 01 Risk Unit    | 6Q                          | PIPA 01            | Adult Medical       | CENTRAL MAINE<br>MEDICAL<br>CENTER | 3                 | 2                  | 1.5               |
|                               |                      |                             |                    | <b>↑</b>            | <b>↑</b>                           |                   |                    |                   |

LCU & CSU Selected

Admission Type

Hospital (underline indicates drilldown option to patient roster)

Raw Counts & ALOS in current time period selected

# 6.1 Sample Output: ANR3 – Patient Detail Report

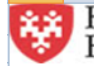

### Harvard Pilgrim HealthCare

#### Authorizations & Notifications 3 - Patient Detail Report

September 1, 2014 to September 30, 2014

| GIC<br>Flag                                    | ASO<br>Contract<br>Risk Flag                                         | Member Number | Member Name  | Attending<br>Physician<br>Id | Attending<br>Physician Nm | Funding<br>Arrangement | Product | PCP Name                                   | Auth<br>Number | Category      |
|------------------------------------------------|----------------------------------------------------------------------|---------------|--------------|------------------------------|---------------------------|------------------------|---------|--------------------------------------------|----------------|---------------|
| х                                              | х                                                                    | HP11111111    | Adam Adams   | AA11111                      | BEN CASEY                 | Self Insured           | HMO     | Don Donaldson                              | PHL11111       | Adult Medical |
| х                                              | х                                                                    | HP222222222   | Ben Benson   | AA22222                      | MARCUS<br>WELBY           | Self Insured           | HMO     | Edward Edwards                             | PHL22222       | Adult Medical |
| х                                              | х                                                                    | HP333333333   | Carl Carlson | AA33333                      | HAWKEYE<br>PIERCE         | Fully Insured          | HMO     | Frank<br>Frankenstein                      | PHL33333       | Adult Medical |
| Total                                          |                                                                      |               |              |                              |                           |                        |         |                                            |                |               |
| T<br>Flags                                     | T<br>patients                                                        | Member Ir     | formation    | At                           | tending MD                |                        | Type    | PCP of member                              | Authorizat     | ion Number    |
| who ar<br>IRB<br>contr<br>LCUs<br>an A<br>cont | e in a GIC<br>O risk<br>act with<br>(Y) or in<br>SO risk<br>ract (Y) |               |              |                              |                           | insulance i            | (       | selected If HMO/PO<br>or attributed if PPC | S and Admi     | ssion Type    |

| Procedure /<br>Service1 ID | Procedure /<br>Service1 DESC | Procedure /<br>Service2 ID | Procedure /<br>Service2 DESC | Facility Name               | Age | Diagnosis<br>Diag Typ<br>Fmt Cd | Diagnosis DESC               | ICD<br>Version | Auth Begin<br>Date | Auth End<br>Date | Discharg<br>e<br>Indicator | Auth Day<br>Count |
|----------------------------|------------------------------|----------------------------|------------------------------|-----------------------------|-----|---------------------------------|------------------------------|----------------|--------------------|------------------|----------------------------|-------------------|
| UNDEFINED                  | UNKNOWN                      | UNDEFINED                  | UNKNOWN                      | BRIGHAM AND<br>WOMEN'S HOSP | 84  | 428.9                           | UNSPECIFIED<br>HEART FAILURE | 9              | 9/17/2014          | 9/19/2014        | Y                          | 2                 |
| UNDEFINED                  | UNKNOWN                      | UNDEFINED                  | UNKNOWN                      | BRIGHAM AND<br>WOMEN'S HOSP | 84  | 786.05                          | SHORTNESS OF<br>BREATH       | 9              | 9/22/2014          | 9/24/2014        | Y                          | 2                 |
| UNDEFINED                  | UNKNOWN                      | UNDEFINED                  | UNKNOWN                      | BRIGHAM AND<br>WOMEN'S HOSP | 46  | 787.91                          | DIARRHEA                     | 9              | 8/29/2014          | 9/2/2014         | Y                          | 4                 |
|                            |                              |                            |                              |                             |     |                                 |                              |                |                    |                  |                            | 8                 |
| ~                          |                              |                            | ~                            |                             |     | _                               |                              | $\sim$         | _                  |                  |                            |                   |

Procedures included in the Authorization, if known (this is Med Admit) Facility

**Diagnosis information** 

Time span within Authorization, including flag if admission has occurred and patient has been discharged

| General<br>information<br>about this report<br>and its contents              | Martha Hoefer<br>(Network Medical Management)                                                                                                    | HPHC_NMM@point32health.org |
|------------------------------------------------------------------------------|----------------------------------------------------------------------------------------------------|----------------------------|
| Getting a new<br>HPHConnect<br>Account                                       | Complete the HPHC User Access form<br>available at<br><u>www.harvardpilgrim.org/LCUReporting</u><br>Send to the mailbox address at right. Upon<br>receipt, HPHC will log the request, confirm that<br>a privacy and security agreement is in place,<br>and forward to the HPHC eBusiness team will<br>set up the new HPHConnect account and<br>forward the account name to the requestor.                                                                                                    | HPHC_NMM@point32health.org |
| You have an<br>account, but<br>want to get<br>access to the<br>ANR Reporting | Complete the form and submit to the mailbox<br>at right (the triage point for most questions<br>about HPHC reporting). They will triage your<br>request to the appropriate teams for<br>MicroStrategy Licenses and entry into the user<br>security table.                                                                                                    | HPHC_NMM@point32health.org |
| You have an<br>account and<br>MSTR access,<br>but it is not<br>working       | Contact mailbox at right.<br>Note that some organization's internal security<br>features can create a barrier to reaching the<br>MSTR reporting. To research local<br>connectivity issues, please access the URL<br>from a non-work computer (home computer,<br>tablet, etc.) If you are able to access the<br>report suite, the setup is OK and local<br>connectivity is the issue. Please contact the<br>mailbox at right so we can assist your IT<br>department in adjusting the correct Web<br>Explorer setting. | HPHC_NMM@point32health.org |

# 7.0 For further information, please contact:

This guide is also posted in the Network Medical Management web site at <u>www.harvardpilgrim.org/LCUReporting</u>

## Appendix A Authorization and Notifications Reporting – ANR3 Patient Roster Field List & Descriptions

| Report Field Name         | Field Description                                                                                                    |
|---------------------------|----------------------------------------------------------------------------------------------------|
| GIC Flag                  | Indicates if member is part of GIC IRBO contract (Y). Default is set to "X" for LCUs not in GIC IRBO contract                                                                                                    |
| ASO Contract Risk Flag    | Indicates if member is part of an ASO risk contract with a non-GIC employer group (Y). Default is set to "X" for LCUs not another non ASO risk contract                                                                                                    |
| Member Number             | HPHC ID for the member                                                                                                    |
| Member Name               | Member Name                                                                                                    |
| Attending Physician Id    | HPHC ID of the attending physician, per authorization or notification                                                                                                    |
| Attending Physician Nm    | Name of attending physician                                                                                                    |
| Funding Arrangement       | Indicates if members is fully insured or self insured                                                                                                    |
| Product                   | <ul> <li>Product of the member</li> <li>HMO/POS require PCPs</li> <li>EPO/PPO do not require PCPs, but attribution logic matches the member to a physician</li> <li>NNP is the network product offered in partnership with United Health Care</li> <li>Open Access HMO is a product offered in the Connecticut market</li> </ul> |
| PCP Name                  | Name of the patient's PCP (selected under HMO/POS product or attributed if EPO/PPO/OAH product)                                                                                                    |
| Auth Number               | HPHC generated authorization number                                                                                                    |
| Category                  | Type of facility admission                                                                                                    |
| Procedure / Service1 ID   | Code of procedure authorized, if known                                                                                                    |
| Procedure / Service1 DESC | Description of procedure authorized, if known                                                                                                    |
| Procedure / Service2 ID   | Code of procedure authorized, if known                                                                                                    |
| Procedure / Service2 DESC | Description of procedure authorized, if known                                                                                                    |
| Facility Name             | Facility                                                                                                    |
| Age                       | Age of Member                                                                                                    |
| Diagnosis Diag Typ Fmt Cd | Diagnosis code on authorization or notification                                                                                                    |
| Diagnosis DESC            | Diagnosis of member on authorization or notification                                                                                                    |
| ICD Version               | Type of ICD code (currently all are ICD9)                                                                                                    |
| Auth Begin Date           | Begin date of the authorization period                                                                                                    |
| Auth End Date             | End date of the authorization period                                                                                                    |
| Discharge Indicator       | Flag if admission has occurred and patient has been discharged                                                                                                    |
| Auth Day Count            | Number of days authorized for this admission                                                                                                    |